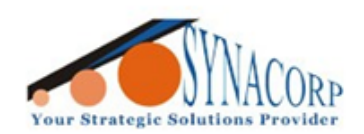

SYNACORP TECHNOLOGIES SDN. BHD. (1310487-K) No.25 Lorong 1/SS3, Bandar Tasek Mutiara, 14120 Simpang Ampat, Penang, Malaysia. T: +604.586.0026 F: +604.586.0026 WEBSITE: www.synacorp.my\_EMAIL: sales@synacorp.my

# Using DS18B20 Temperature Sensor with Arduino to measure temperature.

Introduction:

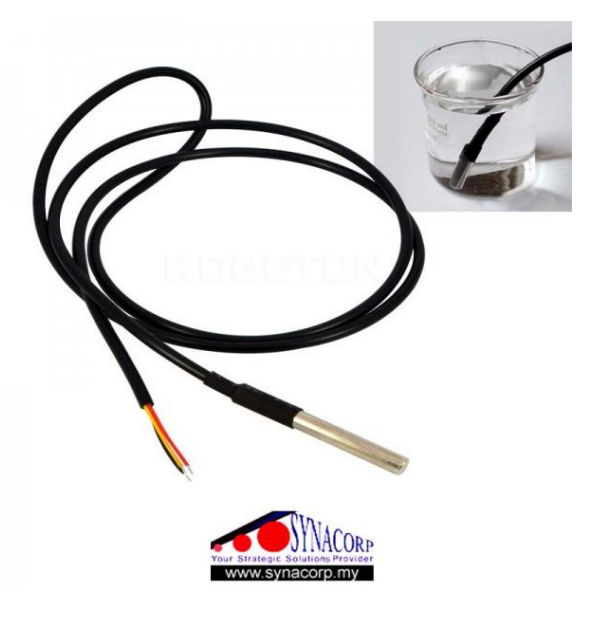

Wanted to measure temperature of liquid, air and ground? This is the easiest sensor to be used in the mini project. DS18B20 is 1-Wire digital temperature sensor from Maxim IC. This sealed digital temperature probe lets you precisely measure temperatures in wet environments with a simple 1-Wire interface. The DS18B20 provides 9 to 12-bit (configurable) temperature readings over a 1-Wire interface, so that only one wire (and ground) needs to be connected from a central microprocessor. Each sensor has a unique 64-Bit Serial number etched into it - allows for a huge number of sensors to be used on one data bus.

#### Features:

- 3.0-5.5V input voltage
- Waterproof sealed with stainless steel
- -55°C to+125°C temperature range
- ±0.5°C accuracy from -10°C to +85°C
- 1 Wire interface
- Red = Vcc, White = Data, Black = GND
- Red = Vcc, Yellow = Data, Green = GND

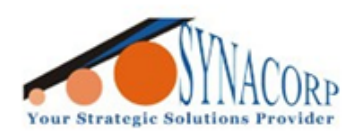

## **Objective:**

To measure the temperature of liquid, air or ground while the temperature data reading will be displayed at the **Arduino IDE Serial Monitor** tab.

## **Component Needed:**

- 1x DS18B20 Temperature Sensor
- 1x Arduino UNO (Mega and Nano also can be used)
- 1x 4.7k Resistor
- 1x Breadboard
- Few Jumper Wires

### Instructions: -

1. Connect all the components to the Arduino based on the diagram below.

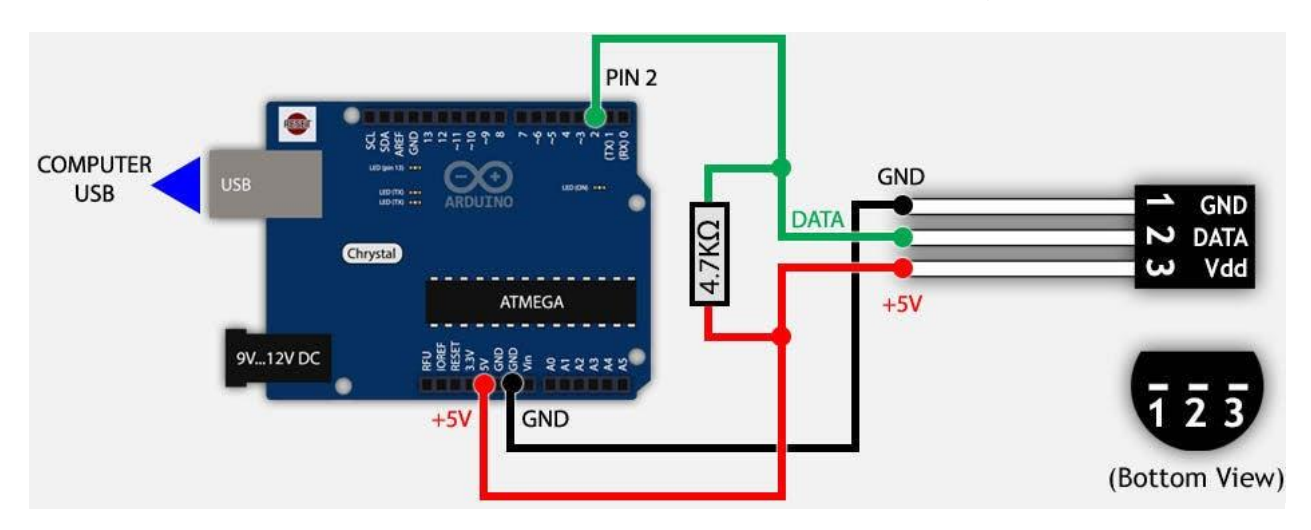

| Arduino UNO | DS18B20 Sensor | Resistor 4.7k |
|-------------|----------------|---------------|
| PIN 2       | DATA           | Resistor      |
| 5V          | Vdd            | Resistor      |
| GND         | GND            | -             |

- 2. Download the Library needed (click to download).
  - i. <u>OneWire</u>
  - ii. Arduino Temperature Control Library master

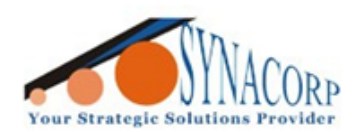

SYNACORP TECHNOLOGIES SDN. BHD. (1310487-K) No.25 Lorong 1/SS3, Bandar Tasek Mutiara, 14120 Simpang Ampat, Penang, Malaysia. T: +604.586.0026 F: +604.586.0026 WEBSITE: www.synacorp.my EMAIL: sales@synacorp.my

3. Add the downloaded library into Arduino IDE as the picture below.

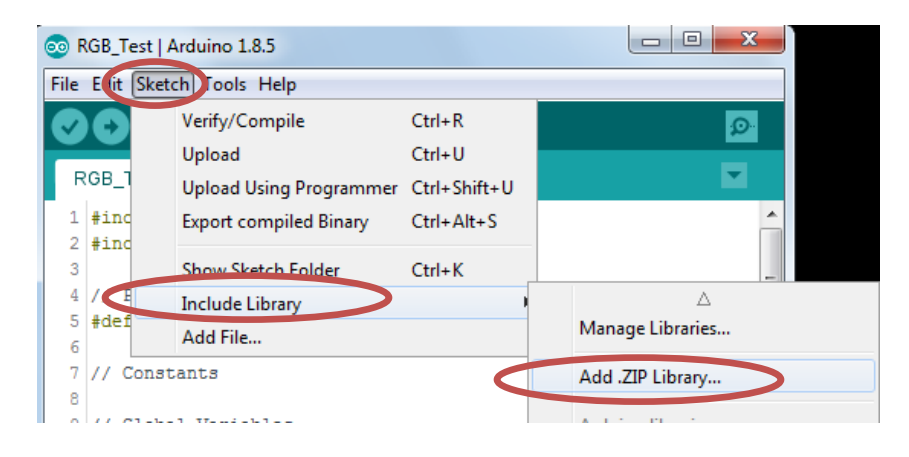

| 💿 DSD18B20_Temp_Sens   Arduino 1.8.5 |                                                                                                    |                                    |                 |              |             |                |  |
|--------------------------------------|----------------------------------------------------------------------------------------------------|------------------------------------|-----------------|--------------|-------------|----------------|--|
| File Edit Sketch Tools Help          |                                                                                                    |                                    |                 |              |             |                |  |
|                                      |                                                                                                    |                                    |                 |              |             |                |  |
| DSD18B20_Temp_Sens                   |                                                                                                    |                                    |                 |              |             |                |  |
| 1 //Testi                            | ing The Tem                                                                                                    | perature Se                        | ensor DS1       | 8B20         |             | <u>^</u>       |  |
| 💿 Select a zip file                  | e or a folder cor                                                                                                    | taining the libra                  | ary you'd like  | to add       |             | X              |  |
| Look in:                             | Downloads                                                                                                    |                                    |                 | • 🤌 📂        | •           |                |  |
| Recent Items                         | Assignmen<br>Diode<br>GestureTe                                                                                                    | nt<br>st                           |                 |              |             |                |  |
| Desktop                              | UIB<br>Old<br>PIC<br>PP_Float_S                                                                                                    | witch                              |                 |              |             |                |  |
| My Documents                         | <pre>Image: c_servom Image: c_servom Image: c_</pre> | otor                               |                 |              |             |                |  |
| Computer                             | OneWire                                                                                                    | emperature-Cor                     | ntrol-Library-ı | master       | >           |                |  |
| Network                              | File name:<br>Files of type:                                                                                                    | OneWire.zip<br>ZIP files or folder | rs              | •            |             | Open<br>Cancel |  |
| 1                                    |                                                                                                    |                                    | Arc             | duino/Genuir | no Uno on C | COM12          |  |

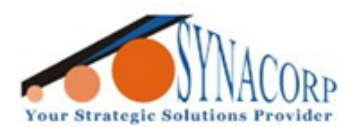

#### 4. Still in Arduino IDE copy and paste the following coding.

| //Testing The Temperature Sensor DS18B20<br>// First we include the libraries<br>#include <onewire.h><br/>#include <dallastemperature.h></dallastemperature.h></onewire.h>                                                 |
|----------------------------------------------------------------------------------------------------|
| // Data wire is plugged into pin 2 on the Arduino<br>#define ONE_WIRE_BUS 2                                                                                                    |
| <ul> <li>// Setup a oneWire instance to communicate with any OneWire devices</li> <li>// (not just Maxim/Dallas temperature ICs)</li> <li>OneWire oneWire(ONE_WIRE_BUS);</li> </ul>                                        |
| <pre>// Pass our oneWire reference to Dallas Temperature. DallasTemperature sensors(&amp;oneWire);</pre>                                                                                                    |
| <pre>void setup(void) {     // start serial port     Serial.begin(9600);     Serial.println("Dallas Temperature IC Control Library Demo");     // Start up the library     sensors.begin();     void loop(void) { </pre>   |
| // call sensors.requestTemperatures() to issue a global temperature<br>// request to all devices on the bus                                                                                                    |
| Serial.print(" Requesting temperatures");<br>sensors.requestTemperatures(); // Send the command to get temperature readings<br>Serial.println("DONE");                                                                     |
| Serial.print("Temperature is: ");<br>Serial.print(sensors.getTempCByIndex(0)); // Why "byIndex"?<br>// You can have more than one DS18B20 on the same bus.<br>// 0 refers to the first IC on the wire<br>delay(1000);<br>} |

5. Connect the Arduino to the PC, click on Verify to check if there are any error in the coding. Next, click on Upload to flash the coding into Arduino.

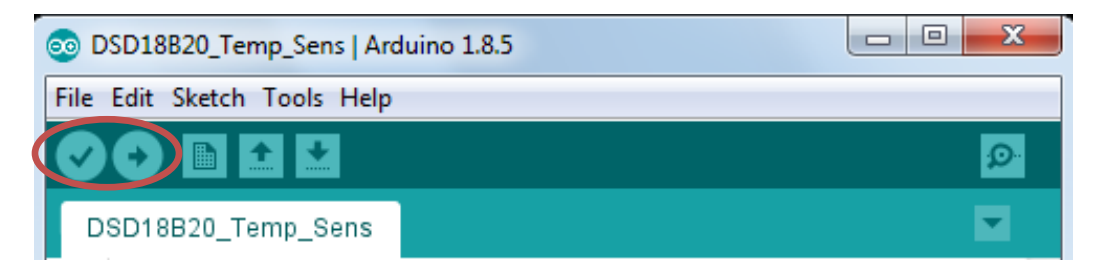

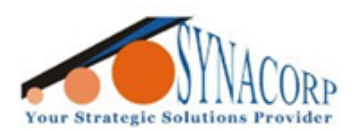

6. Done! Open the serial Monitor tab to see or check the temperature reading.

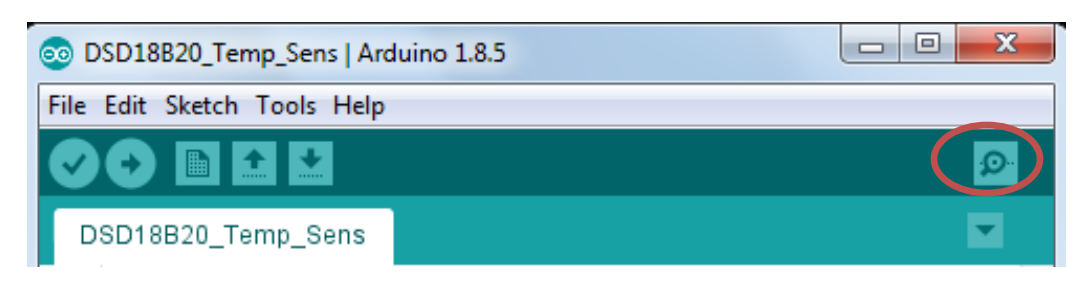

| © COM4                                                             |   |
|--------------------------------------------------------------------|---|
| Send                                                               |   |
| Dallas Temperature IC Control Library Demo                         |   |
| Requesting temperaturesDONE                                        |   |
| Temperature is: 31.87 Requesting temperaturesDONE                  |   |
| Temperature is: 31.87 Requesting temperaturesDONE                  |   |
| Temperature is: 31.87 Requesting temperaturesDONE                  |   |
| <pre>Femperature is: 31.75 Requesting temperaturesDONE</pre>       |   |
| <pre>Femperature is: 31.75 Requesting temperaturesDONE</pre>       |   |
| Temperature is: 31.75 Requesting temperaturesDONE                  | Ξ |
| <pre>Femperature is: 31.75 Requesting temperaturesDONE</pre>       |   |
| Temperature is: 31.75                                              |   |
|                                                                    |   |
|                                                                    |   |
|                                                                    |   |
|                                                                    |   |
|                                                                    |   |
|                                                                    | - |
| ▼ Autoscroll     No line ending →     9600 baud →     Clear output |   |

| 💿 сом4       |     |       |                                |                                      | x      |
|--------------|-----|-------|--------------------------------|--------------------------------------|--------|
|              |     |       |                                |                                      | Send   |
| Temperature  | is: | 57.00 | Requesting                     | g temperaturesDONE                   |        |
| Temperature  | is: | 57.38 | Requesting                     | g temperaturesDONE                   |        |
| Temperature  | is: | 57.75 | Requesting                     | g temperaturesDONE                   |        |
| Temperature  | is: | 58.00 | Requesting                     | g temperaturesDONE                   |        |
| Temperature  | is: | 58.25 | Requesting                     | g temperaturesDONE                   |        |
| Temperature  | is: | 58.50 | Requesting                     | g temperaturesDONE                   |        |
| Temperature  | is: | 58.75 | Requesting                     | g temperaturesDONE                   |        |
| Temperature  | is: | 58.88 | Requesting                     | g temperaturesDONE                   |        |
| Temperature  | is: | 59.13 | Requesting                     | g temperaturesDONE                   |        |
| Temperature  | is: | 59.25 | Requesting                     | g temperaturesDONE                   | -      |
| Temperature  | is: | 59.50 | Requesting                     | g temperaturesDONE                   |        |
| Temperature  | is: | 59.50 | Requesting                     | g temperaturesDONE                   |        |
| Temperature  | is: | 59.75 | Requesting                     | g temperaturesDONE                   | =      |
| Temperature  | is: | 60.00 | Requesting                     | g temperaturesDONE                   |        |
| Temperature  | is: | 60.25 | Requesting                     | g temperaturesDONE                   |        |
| Temperature  | is: | 60.63 |                                |                                      | -      |
| V Autoscroll |     | 1000  | l Decili mentifolicep minere e | No line ending 👻 9600 baud 👻 Clear o | output |